## Software Upgrade

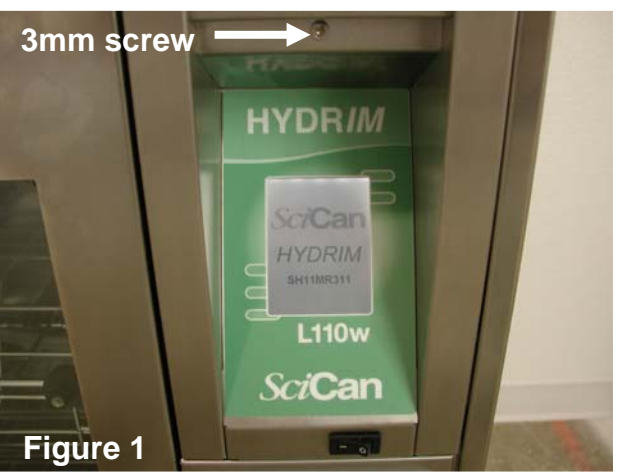

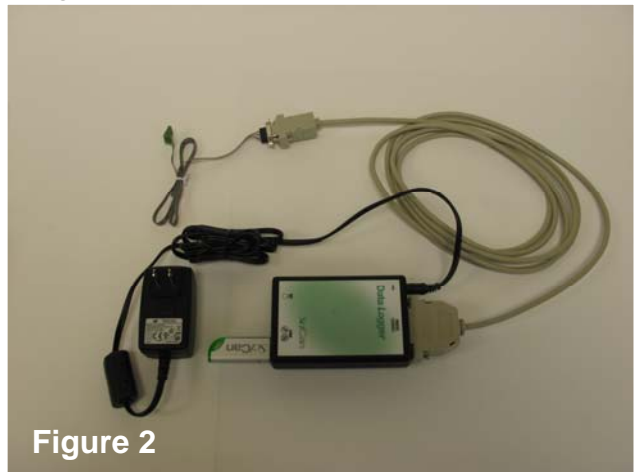

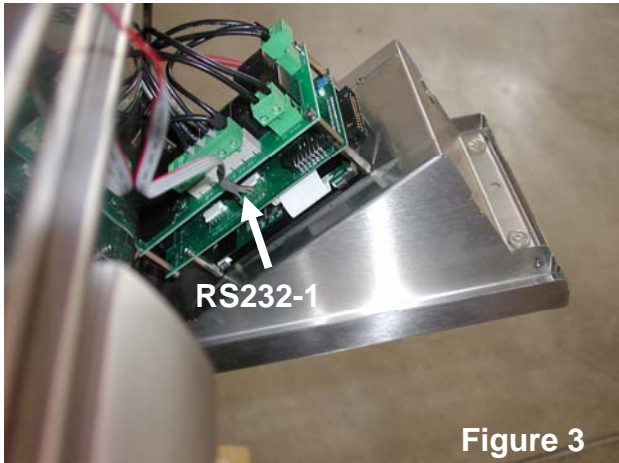

Power Hydrim Off.

Using a 3mm Allen key, remove screw above touch screen and pull out door to access controller assembly, see figure 1.

Connect cables, power adapter and USB stick as shown in figure 2.

Connect internal serial cable to connector RS232-1 see figure 3.

Plug in power adapter for Data Logger.

Power up the Hydrim, the unit will then start the software upgrade procedure:

- 1. Select "i" icon to enter Menu screen
- 2. Select "Technician"
- 3. Enter Technician password 7919 followed by EN to access the Technician options
- 4. Press down arrow until "SW Upgrade" is displayed
- 5. Select "SW Upgrade"
- 6. Enter SW upgrade password 5849 followed by EN
- 7. Select "SW Upgrade USB"
- 8. During a valid upgrade process, the light on the USB stick will flash
- 9. Wait until software upgrade finishes
- 10. The Software Upgrade process takes about 10 minutes. The unit will automatically restart after finishing the upgrade process.
- 11. Verify software revision on the main screen, it should be SH11MR318
- 12. Power the unit off and then on.
- 13. Repeat steps 1 through 3.
- 14. Press the down arrow until "Factory Default" is displayed
- 15. Select "Factory Default"
- 16. Select "Reset"
- 17. After long beep turn unit off.